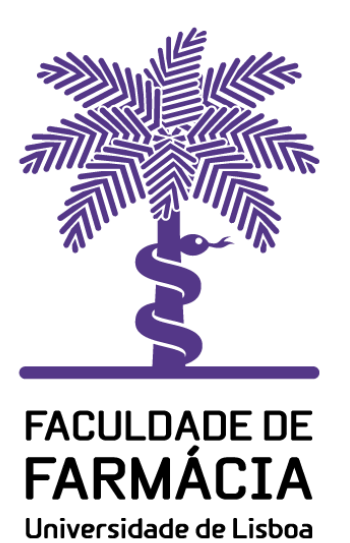

# Núcleo de Informática e Telecomunicações

Configuração da rede VPN L2TP em dispositivos móveis

# Sistema Operativo Android

01/06/2020 NIT

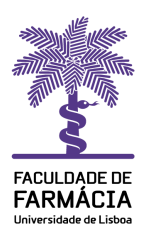

## Configuração da rede VPN L2TP para sistemas Android

#### Este documento apresenta as instruções de configuração da rede VPN L2TP

\*As imagens e instruções podem variar um pouco consoante as versões do SO.

Aceda às **Definições**; **Mais Ligações** (Fig. 1), selecione **VPN** (Fig. 2) e na (Fig. 3) **Adicionar rede VPN**.

| ▲ S & で ♥ 参 & 20 01:20                             | শাহিক উ উ                  | <b>非</b> € Ⅲ回 01:20 | \$ \$ \$ \$ \$ \$  | # & III) 01:25 |
|----------------------------------------------------|----------------------------|---------------------|--------------------|----------------|
|                                                    | $\leftarrow$ Mais ligações |                     | $\leftarrow$ VPN   |                |
| Definições                                         | NFC                        | Desativado >        |                    |                |
| 0.5                                                | Huawei Share               | Desativado >        |                    |                |
| Q Procurar                                         | Projeção sem fios          | >                   |                    |                |
| Conta HUAWEI, Pagamentos e > compras, Cloud e mais | Imprimir                   | >                   |                    |                |
| 😞 Wi-Fi FamiliaCaladoRamos >                       | VPN                        | <u> </u>            |                    |                |
|                                                    | DNS privado                | Automático >        |                    |                |
| Bluetooth Ativado >                                |                            | _                   |                    |                |
| Rede móvel >                                       |                            | _                   |                    |                |
| 🔗 Mais ligações >                                  |                            | _                   |                    |                |
| Ecrä inicial e papel de parede >                   |                            | _                   |                    |                |
| Ecrã e brilho >                                    |                            | _                   |                    |                |
| Sons e vibracão                                    | < ○                        |                     | +<br>Adicionar red |                |
| Figura 1                                           | Figura 2                   |                     | Figura 3           |                |

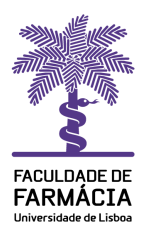

### Configuração da rede VPN L2TP para sistemas Android

Em Editar rede VPN (Fig. 4); no Nome coloque o nome pretendido para a rede, p.e VPN UL; Tipo L2TP/IPSec PSK; Servidor vpn.ulisboa.pt; Chave IPSec pré-partilhada vpn@ul; Guardar. Selecione a rede criada VPN UL (Fig. 5), confirme os dados e Ligar (Fig. 6).

| 5副令古糸♥ (0米 182) 1323         | 211例24世纪           | Ø ¥ ₪1) 13:24 | ी ि क 0 <b>\$</b>                | 考 🌜 🌆 🕅 01:26 |  |
|------------------------------|--------------------|---------------|----------------------------------|---------------|--|
| $\leftarrow$ Editar rede VPN | $\leftarrow$ VPN   |               | $\leftarrow$ Ligar a Pedro Ramos |               |  |
| Nome                         | OT VPN UL          |               | Nome de utilizador               | _             |  |
| VPN UL                       | Ligado             |               | pramos@ff.ul.pt                  | _             |  |
| Tipo L2TP/IPSec PSK >        |                    |               | Palavra-passe                    | <u></u>       |  |
| Servidor                     |                    |               |                                  | ®             |  |
| vpn.ulisboa.pt               |                    |               | Guardar informações              | sobre a conta |  |
| segredo L2TP<br>(Opcional)   |                    |               | VPN sempre ativa                 | _             |  |
| Identificador IPSec          |                    |               |                                  | _             |  |
| (Opcional)                   |                    |               |                                  | _             |  |
| Chave IPSec pré-partilhada   |                    |               |                                  | _             |  |
| vpn@ul                       |                    |               |                                  | _             |  |
| Opções avançadas             |                    |               |                                  | _             |  |
|                              |                    |               |                                  | _             |  |
|                              |                    |               |                                  | _             |  |
|                              |                    |               |                                  | _             |  |
|                              |                    |               |                                  |               |  |
| CANCELAR GUARDAR             | Adicionar rede VPM |               | CANCELAR                         | LIGAR         |  |
|                              | < ○                |               | 0 0                              |               |  |
| Figura 4                     | Figura 5           |               | Figura 6                         |               |  |

Ligação efetuada com sucesso VPN UL Ligado (Fig. 7).

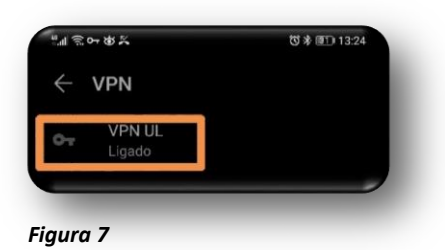